## Installing SeDuMi

- Go to http://sedumi.mcmaster.ca/
- Check the left of the page and find "Register" in the "Login Form." Click on "Register." Create an account. It requires Name, Username, E-mail, and Password. Complete those fields and click "Send Registration." Or, just use username: lang2009 and password: 123456
- When you see "Registration Complete!" go to "Login Form" at the left, put the account info you just created, and click on "Login."
- Click on "Downloads" in the "Main Mune" on the top left panel.
- Click on "SeDuMi Archive"
- Click on "SeDuMi 1.1R2 hot!
- Scroll down the page, choose "I agree" (if you agree I always agreed so far and haven't had any problems) and click on "Click here to proceed".
- This will download the zip file of the software. Save it somewhere you can find later.
- Go and extract the contents of that zip file.
- Start Matlab (if it is not already running).
- Go to File>>Set Path ...>>Add with Subfolders. Now browse and find the SeDuMi folder you just extracted. Choose the SeDuMi folder and click on "OK."

Example 1. Say you saved, the SeDuMi folder at

XXX\SeDuMi\_1\_1,

- Click on "Save" and "Close"
- In the command window, type help SeDuMi. If you see meaningful information about SeDuMi, you probably have got SeDuMi running on your computer.
- On Mac OS or Linux, you may need to go to the SeDuMi folder and run install\_sedumi.